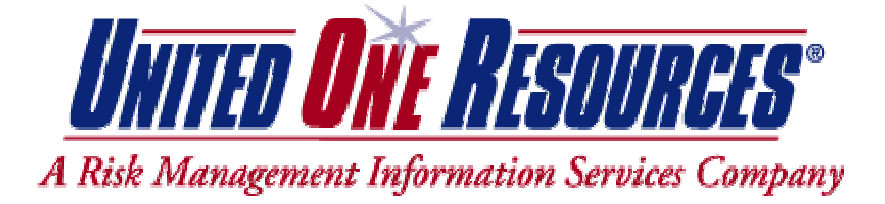

DISCLAIMER – The following knowledge base article has been written for your convenience. Implementing this procedure may also remove other stored passwords that are retained on your computer. United One Resources does not endorse the use of this article unless the repercussions are fully understood. United One Resources cannot be held responsible for any damages or loss that is a result from the suggestions contained within this article.

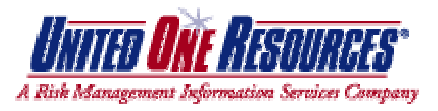

# KB 110201 – Removing Bad Cache From Internet Explorer 6.0

#### Purpose:

The purpose of this procedure is to demonstrate how to remove any bad cache from Internet Explorer 6.0. This does not resolve issues pertaining to computers that are part of a network containing a proxy server.

### **Procedure:**

- 1. Close all Internet Explorer browser windows.
- 2. Open a single Internet Explorer window.
- 3. Click on *Tools* > *Internet Options*.
- 4. Choose the *Clear History* button as shown below. You will be asked 'Are you sure you want Windows to delete your history of visited Web sites?'. Choose Yes.

| enetal | Security Privacy Content Connections Programs Advance                                                                                                    |
|--------|----------------------------------------------------------------------------------------------------|
|        |                                                                                                    |
| Home   | page                                                                                                    |
| 2      | You can change which page to use for your home page.                                                                                                    |
| -un    | Address: http://www.unitedoneresources.com                                                                                                    |
|        | Use Direct Use Delard Use Black                                                                                                    |
|        | Concentration ( Concentration )                                                                                                    |
| Temp   | orary Internet files                                                                                                    |
| 0      | Pages you view on the Internet are stored in a special folder                                                                                                    |
| e      | for quick viewing later.                                                                                                    |
|        |                                                                                                    |
|        | Delete Cockies Delete Files Settings                                                                                                    |
|        | Delete Cookies Delete Files Settings                                                                                                    |
| Histor | Delete Cookies Delete Files Settings                                                                                                    |
| Histor | Delete Cookies Delete Files Settings                                                                                                    |
| Histor | Delete Cookies Delete Files Settings<br>The History folder contains links to pages you've visited, for<br>quick access to recently viewed pages.                                                      |
| Histor | Delete Cookies Delete Files Settings<br>The History folder contains links to pages you've visited, for<br>guick access to recently viewed pages.<br>Days to keep pages in history: 0 0 Clear History  |
| Histor | Delete Cookies Delete Files. Settings<br>The History folder contains links to pages you've visited, for<br>guick access to recently viewed pages.<br>Days to keep pages in history.                   |
| Histor | Delete Cookies Delete Files. Settings<br>The History folder contains links to pages you've visited, for<br>guick access to recently viewed pages.<br>Days to keep pages in history: 0 0 Clear History |

- 5. Remain in the Internet Options window on the 'General' tab.
- 6. Choose the *Delete Files* button as shown below.

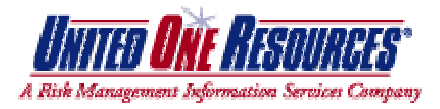

| ieneral | Security Privacy Content Connections Programs Advance          |
|---------|----------------------------------------------------------------|
| Home    | page                                                           |
|         | You can change which page to use for your home page.           |
| -11     | Address: http://www.unitedoneresources.com                     |
|         | Use Derent Use Deland Use Black                                |
| ÷       |                                                                |
| Temp    | orary Internet files                                           |
| 0       | Pages you view on the Internet are stored in a special folder  |
| -       |                                                                |
|         | Delete Cookies Delete Files Settings                           |
| Histor  | 0                                                              |
| D       | The History folder contains links to pages you've visited, for |
| 13      | quick access to recently viewed pages.                         |
|         | Days to keep pages in history: 0 💠 Clear History               |
| 1       |                                                                |
| -       | loss. Fonts. Languages Accessibility                           |
| Co      |                                                                |

7. A 'Delete Files' confirmation box will appear as shown below. Click the checkbox that reads *Delete all offline content* then press *Ok*.

| Delete | Files                                                       |  |
|--------|-------------------------------------------------------------|--|
|        | Delete all files in the Temporary Internet Files            |  |
| -      | You can also delete all your offine content stored locally. |  |
|        | Delete all offline content                                  |  |
|        | OK Cancel                                                   |  |

- 8. Remain in the Internet Options window on the 'General' tab.
- 9. Choose the Delete Cookies button as shown below.

| Home   | Page You can change which page to use for your home page.                                                                         |
|--------|----------------------------------------------------------------------------------------------------|
| -6     | Address: http://www.unitedoneresources.com                                                                                        |
|        | Use Current Use Delauit Use Blank                                                                                                 |
| Temp   | orary Internet files                                                                                                    |
| 6      | Pages you view on the Internet are stored in a special folder<br>for guick viewing later.<br>Delete Cookies Delete Files Settings |
| Histor | The History folder contains links to pages you've visited, for<br>quick access to recently viewed pages.                          |
|        | Days to keep pages in history 0 💿 Clear History                                                                                   |
| -      |                                                                                                    |

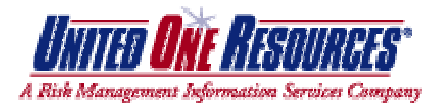

- 10. A confirmation box will appear that asks 'Delete all cookies in the Temporary Internet Files folder?'. Press the *Ok* button.
- 11. Remain in the Internet Options window; however, choose the 'Content' tab.
- 12. Choose the *AutoComplete* button as shown below.

| Internet O | ptions                                                                                                    | ? ×    |
|------------|----------------------------------------------------------------------------------------------------|--------|
| General    | Security Privacy Content Connections Programs Adv                                                          | vanced |
| Content    | Advisor<br>Ratings help you control the Internet content that can be<br>viewed on this computer.<br>Enable |        |
| Centica    | stes                                                                                                    | 1      |
|            | Use certificates to positively identify yourself, certification<br>authorities, and publishers.            |        |
|            | Clear SSL State Certificates Publishers                                                                    |        |
| Pettona    | al information                                                                                             |        |
|            | AutoComplete stores previous entries AutoComplete.                                                         |        |
|            | Microsoft Profile Assistant stores your My Profile                                                         |        |
|            | OK Cancel A                                                                                                | pply   |

- 13. An AutoComplete Settings window will appear.
- 14. Choose the *Clear Forms* button as shown below. You will receive a prompt asking 'Clear all previously saved form entries except passwords?'. Press the *Ok* button.

| AutoComplete lists possible matches from entries you                                       |      |
|--------------------------------------------------------------------------------------------|------|
| typed before.                                                                              | ive  |
| Use AutoComplete for                                                                       |      |
| Web addresses                                                                              |      |
| User names and passwords on forms                                                          |      |
| Prompt me to save passwords                                                                |      |
| Clear AutoComplete history                                                                 |      |
| Clear Forms Clear Passwords                                                                |      |
| To clear Web address entries, on the General tab<br>Internet Options, click Clear History. | in . |
|                                                                                            |      |
| OK Can                                                                                     | cel  |

15. In the same AutoComplete Settings window, choose the *Clear Passwords* button as shown below. You will receive a prompt asking 'Clear all previously saved form passwords?'. Press the *Ok* button.

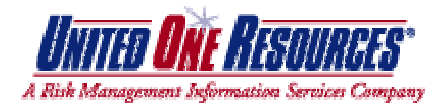

| AutoComplete Settings ?                                |                                              |  |
|--------------------------------------------------------|----------------------------------------------|--|
| AutoComplete lists possible<br>typed before.           | matches from entries you've                  |  |
| Use AutoComplete for                                   |                                              |  |
| Web addresses                                          |                                              |  |
| Forms                                                  |                                              |  |
| User names and passy                                   | vords on forms                               |  |
| Prompt me to save                                      | passwords                                    |  |
| Clear AutoConniete histor                              | nv.                                          |  |
|                                                        |                                              |  |
| Clear Forms                                            | Clear Passwords                              |  |
| To clear Web address en<br>Internet Options, click Cli | tries, on the General tab in<br>ear History. |  |
| Internet Options, click Ca                             | ear History.                                 |  |
| 3                                                      |                                              |  |
|                                                        | OK Cancel                                    |  |

- 16. In the AutoComplete Settings window, press the *Ok* button.
- 17. In the Internet Options window, press the *Ok* button.
- 18. Close out of Internet Explorer.

You have now cleared the bad cache from Internet Explorer.

## **Applies To:**

• Microsoft Internet Explorer 6.0

#### Keywords:

KB110201 IE Internet Explorer 6.0 Cache Temporary Files Offline Proxy AutoComplete History Password